# Richtlinie und Charging Rules Function Stopp and Start Computing Node

# Inhalt

Einführung Voraussetzungen Identifizieren der im Compute-Knoten gehosteten VMs Graceful Power Aus Stopp-Start des Computing-Knotens Stellen Sie die VMs wieder her

# Einführung

Dieses Dokument beschreibt die Schritte, die erforderlich sind, um einen fehlerhaften Computing-Server in einer Ultra-M-Konfiguration anzuhalten, die Cisco Policy Suite (CPS) Virtual Network Functions (VNFs) hostet.

**Hinweis**: Ultra M 5.1.x wird zur Definition der Verfahren in diesem Dokument berücksichtigt. Dieses Dokument richtet sich an Mitarbeiter von Cisco, die mit der Cisco Ultra-M-Plattform vertraut sind. Es enthält eine Beschreibung der Schritte, die auf der Ebene von OpenStack und CPS VNF zum Zeitpunkt des Stoppstarts des Compute-Servers ausgeführt werden müssen.

# Voraussetzungen

#### Sicherung

Bevor Sie einen Compute-Knoten starten, ist es wichtig, den aktuellen Zustand Ihrer Red Hat OpenStack Platform-Umgebung zu überprüfen. Es wird empfohlen, den aktuellen Zustand zu überprüfen, um Komplikationen zu vermeiden.

Im Falle einer Wiederherstellung empfiehlt Cisco, eine Sicherung der OSPD-Datenbank mit diesen Schritten durchzuführen.

<[root@director ~]# mysqldump --opt --all-databases > /root/undercloud-all-databases.sql [root@director ~]# tar --xattrs -czf undercloud-backup-`date +%F`.tar.gz /root/undercloud-alldatabases.sql /etc/my.cnf.d/server.cnf /var/lib/glance/images /srv/node /home/stack tar: Removing leading `/' from member names

Dieser Prozess stellt sicher, dass ein Knoten ausgetauscht werden kann, ohne dass die Verfügbarkeit von Instanzen beeinträchtigt wird. Außerdem wird empfohlen, die CPS-Konfiguration zu sichern.

Verwenden Sie diese Konfiguration, um CPS VMs von Cluster Manager Virtual Machine (VM) zu sichern.

[root@CM ~] # config\_br.py -a export --all /mnt/backup/CPS\_backup\_28092016.tar.gz

# Identifizieren der im Compute-Knoten gehosteten VMs

Identifizieren Sie die VMs, die auf dem Compute-Server gehostet werden.

[stack@director ~]\$ nova list --field name,host,networks | grep compute-10 | 49ac5f22-469e-4b84-badc-031083db0533 | VNF2-DEPLOYM\_s9\_0\_8bc6cc60-15d6-4ead-8b6a-10e75d0e134d | pod1-compute-10.localdomain | Replication=10.160.137.161; Internal=192.168.1.131; Management=10.225.247.229; tb1-orch=172.16.180.129

**Hinweis**: In der hier gezeigten Ausgabe entspricht die erste Spalte dem Universally Unique IDentifier (UUID), die zweite Spalte dem VM-Namen und die dritte Spalte dem Hostnamen, in dem das virtuelle System vorhanden ist. Die Parameter aus dieser Ausgabe werden in den nachfolgenden Abschnitten verwendet.

#### Deaktivieren Sie das Herunterfahren der PCRF-Services für das virtuelle System.

1. Melden Sie sich bei der Management-IP des virtuellen Systems an.

[stack@XX-ospd ~]\$ ssh root@<Management IP>
[root@XXXSM03 ~]# monit stop all

2. Wenn die VM einSM, OAModerArbiter ist, beenden Sie zusätzlich die sessionmgr-Dienste.

[root@XXXSM03 ~]# cd /etc/init.d [root@XXXSM03 init.d]# ls -l sessionmgr\* -rwxr-xr-x 1 root root 4544 Nov 29 23:47 sessionmgr-27717 -rwxr-xr-x 1 root root 4399 Nov 28 22:45 sessionmgr-27721 -rwxr-xr-x 1 root root 4544 Nov 29 23:47 sessionmgr-27727

3. Forevery-Datei mit dem Titel **sessionmgr-xxxxxx** führen Sie den **Dienst sessionmgr-xxxxx stop aus**.

[root@XXXSM03 init.d]# service sessionmgr-27717 stop

# **Graceful Power Aus**

#### Herunterfahren der VM von ESC

1. Melden Sie sich beim ESC-Knoten an, der der VNF entspricht, und überprüfen Sie den Status des virtuellen Systems.

<snip>

#### 2. Beenden Sie die VM mit dem VM-Namen. (VM-Name siehe Abschnitt " Identifizieren der im Compute-Knoten gehosteten VMs").

[admin@VNF2-esc-esc-0 esc-cli]\$ ./esc\_nc\_cli vm-action STOP VNF2-DEPLOYM\_s9\_0\_8bc6cc60-15d6-4ead-8b6a-10e75d0e134d

#### 3. Nach dem Beenden muss die VM in den SHUTOFF-Status wechseln.

```
[admin@VNF2-esc-esc-0 ~]$ cd /opt/cisco/esc/esc-confd/esc-cli
[admin@VNF2-esc-esc-0 esc-cli]$ ./esc_nc_cli get esc_datamodel | egrep --color
"<state>|<vm_id>|<deployment_name>"
<snip>
<state>SERVICE_ACTIVE_STATE</state>
                  <vm_name>VNF2-DEPLOYM_c1_0_df4be88d-b4bf-4456-945a-3812653ee229</vm_name>
                  <state>VM ALIVE STATE</state>
                  <vm_name>VNF2-DEPLOYM_c3_0_3e0db133-c13b-4e3d-ac14-
                  <state>VM_ALIVE_STATE</state>
                  <vm_name>VNF2-DEPLOYM_s9_0_8bc6cc60-15d6-4ead-8b6a-10e75d0e134d</vm_name>
                   <state>VM_SHUTOFF_STATE</state>
```

<snip>

### Stopp-Start des Computing-Knotens

Die in diesem Abschnitt beschriebenen Schritte sind unabhängig von den im Computing-Knoten gehosteten VMs häufig.

#### Stopp-Start-Computing-Knoten aus dem OSPD

1. Überprüfen Sie den Status, und starten Sie den Knoten anschließend.

```
[stack@director ~]$ nova list | grep compute-10
| 03f15071-21aa-4bcf-8fdd-acdbde305168 | pod1-stack-compute-10 | ACTIVE | - | Running |
ctlplane=192.200.0.106 |
```

[stack@director ~]\$ nova stop pod1-stack-compute-10 2. Warten Sie, bis sich die Compute im "Shutoff"-Status befindet, und starten Sie sie dann erneut.

[stack@director ~]\$ nova start pod1-stack-compute-10 Uberprüfen Sie, ob sich der neue Rechenknoten im aktiven Zustand befindet.

```
[stack@director ~]$ source stackrc
[stack@director ~]$ nova list |grep compute-10
| 03f15071-21aa-4bcf-8fdd-acdbde305168 | pod1-stack-compute-10 | ACTIVE | - | Running |
ctlplane=192.200.0.106
[stack@director ~]$ source pod1-stackrc-Core
[stack@director ~]$ openstack hypervisor list |grep compute-10
6 | pod1-compute-10.localdomain
```

# Stellen Sie die VMs wieder her

#### VM-Wiederherstellung vom ESC

1. Im Idealfall sollten die VMs in OSPD, wenn Sie die Nova-Liste überprüfen, im Shut-Zustand sein. In diesem Fall müssen Sie die VMs von ESC aus starten.

[admin@VNF2-esc-esc-0 ~]\$ sudo /opt/cisco/esc/esc-confd/esc-cli/esc\_nc\_cli vm-action START VNF2-DEPLOYM\_s9\_0\_8bc6cc60-15d6-4ead-8b6a-10e75d0e134d [sudo] password for admin:

2. Wenn sich die VM in der nova-Liste im Fehlerzustand befindet, führen Sie diese Konfiguration aus.

3. Stellen Sie jetzt das virtuelle System vom ESC wieder her.

```
[admin@VNF2-esc-esc-0 ~]$ sudo /opt/cisco/esc/esc-confd/esc-cli/esc_nc_cli recovery-vm-action DO
VNF2-DEPLOYM_s9_0_8bc6cc60-15d6-4ead-8b6a-10e75d0e134d
[sudo] password for admin:
Recovery VM Action
/opt/cisco/esc/confd/bin/netconf-console --port=830 --host=127.0.0.1 --user=admin --
privKeyFile=/root/.ssh/confd_id_dsa --privKeyType=dsa --rpc=/tmp/esc_nc_cli.ZpRCGiieuW
<?xml version="1.0" encoding="UTF-8"?>
<rpc-reply xmlns="urn:ietf:params:xml:ns:netconf:base:1.0" message-id="1">
```

4. Überwachen Sie yangesc.log.

admin@VNF2-esc-esc-0 ~]\$ tail -f /var/log/esc/yangesc.log ... 14:59:50,112 07-Nov-2017 WARN Type: VM\_RECOVERY\_COMPLETE 14:59:50,112 07-Nov-2017 WARN Status: SUCCESS 14:59:50,112 07-Nov-2017 WARN Status Code: 200 14:59:50,112 07-Nov-2017 WARN Status Msg: Recovery: Successfully recovered VM [VNF2-DEPLOYM\_s9\_0\_8bc6cc60-15d6-4ead-8b6a-10e75d0e134d].

Überprüfen Sie die PCRF-Services auf dem VM.

**Hinweis**: Wenn sich die VM im SHUTOFF-Zustand befindet, aktivieren Sie sie mithilfe von **esc\_nc\_cli** aus ESC. Überprüfen Sie die **diagnostics.sh-Datei** von Cluster Manager VM, und falls bei den wiedergewonnenen VMs ein Fehler auftritt.

1. Melden Sie sich bei der entsprechenden VM an.

[stack@XX-ospd ~]\$ ssh root@<Management IP>
[root@XXXSM03 ~]# monit start all

2. Wenn die VM einSM, OAModerArbiter ist, starten Sie zusätzlich die sessionmgr-Dienste, die

zuvor gestoppt wurden. Forevery-Datei mit dem Titel **sessionmgr-xxxxx**, führen Sie den **Dienst sessionmgr-xxxxx start aus**.

[root@XXXSM03 init.d]# service sessionmgr-27717 start

3. Wenn die Diagnose immer noch nicht klar ist, führen Sie **build\_all.sh** von Cluster Manager VM aus und führen Sie VM-init auf der entsprechenden VM aus.

/var/qps/install/current/scripts/build\_all.sh
ssh VM e.g. ssh pcrfclient01
/etc/init.d/vm-init